# Hinweise zur Benutzung von HUMUS 2.0

Die Testversion dieser App steht Nutzern für 65 Tage kostenlos zur Verfügung. Bei Interesse kann eine lizenzierte Version mit erweiterter Funktionalität erworben werden (e-mail an <u>sombal@aikq.de</u>). Die verbleibende Nutzungszeit der Testversion wird deutlich angezeigt.

Ausgehend von Bodenart und Klima wird der standorttypische spezifische Humus-Umsatz berechnet. Die aktuelle Humusversorgung kann durch verschiedene Indikatoren charakterisiert werden. Für das gewählte Versorgungsniveau werden wichtige Bodenfunktionen und die notwendige Zufuhr organischer Substanz zur Erhaltung dieses Niveaus berechnet.

Hier folgen einzelne Screen-Shots, die den Ablauf der Anwendung dokumentieren:

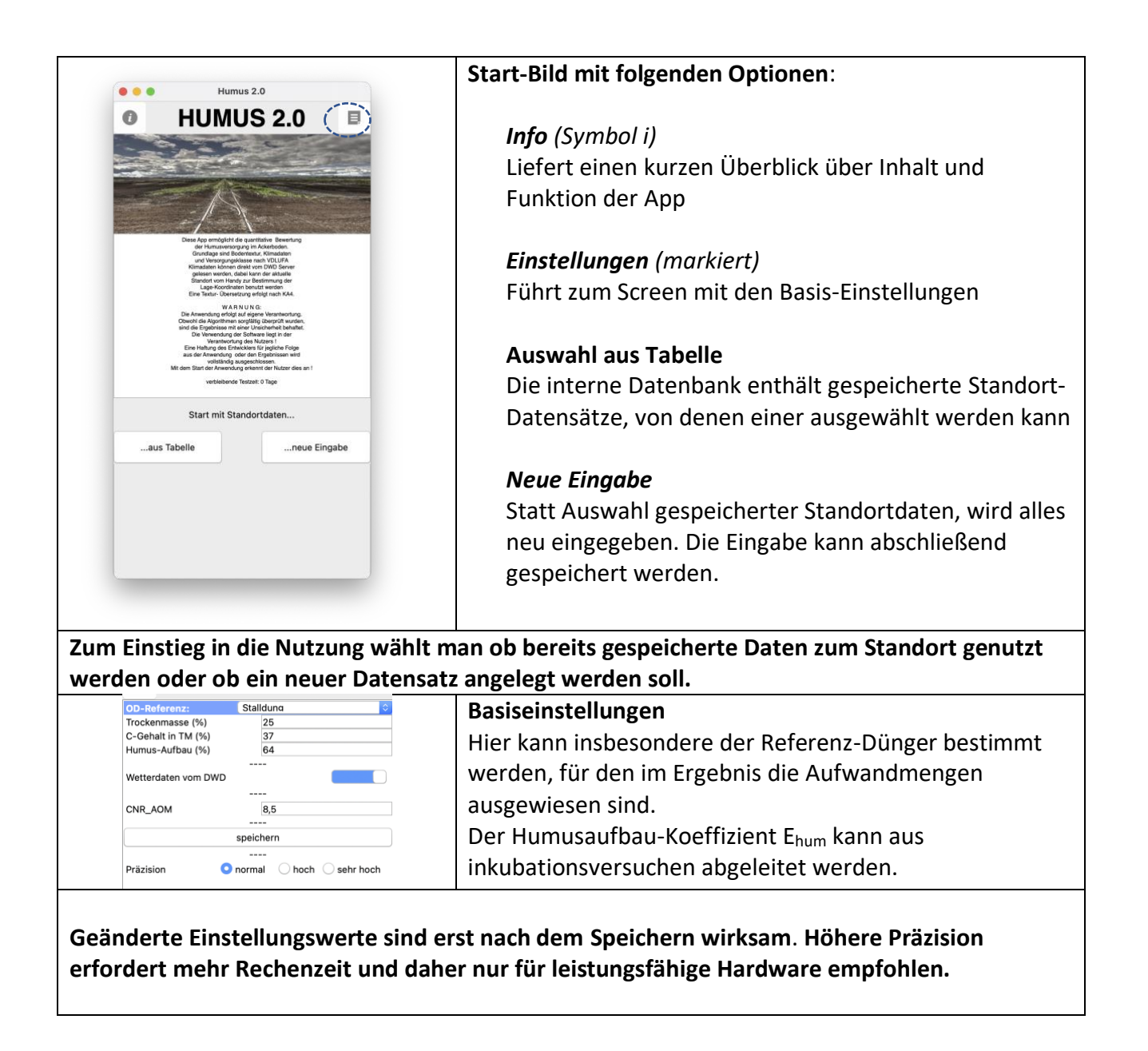

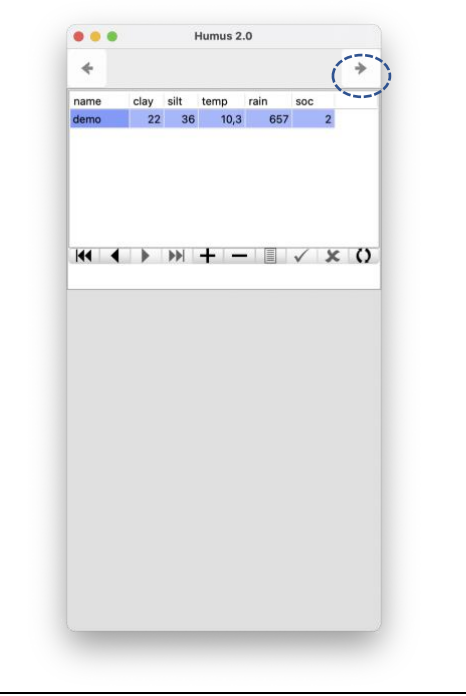

# Auswahl aus Tabelle

Die Tabelle mit gespeicherten Standortdaten ermöglicht eine schnelle Auswahl durch Antippen oder die Navigationsleiste. Auch neue Eingaben sind möglich (+ Symbol für Leersatz und Haken zum Speichern). Natürlich kann auch gelöscht werden (-Symbol).

Der ,next' Button (markiert) fühtr zum nächsten Screen (Bodenparameter).

Hier ist eine Tabellenansicht gespeicherter Standortdaten bereitgestellt. Die Spaltenüberschriften bedeuten clay: Ton; silt: Schluff; temp: mittlere Lufttemperatur; rain: mittlerer Jahres-Niederschlag; soc: C-Gehalt in M% (optional)

| •••      |            | Humus     | 2.0        |            |     |
|----------|------------|-----------|------------|------------|-----|
| 🔇 Back   |            |           |            |            | >   |
| Werte    | eingeben o | der Boder | igruppe /a | rt auswähl | len |
| Ton:     |            | 14,5      |            |            |     |
| Schluff: |            | 25        |            |            |     |
| 🔾 BG 1   | 🔾 BG 2     | 🔾 BG 3    | O BG 4     | 🔾 BG 5     |     |
| Slu      |            |           |            |            |     |
| SI4      |            |           |            |            |     |
| St3      |            |           |            |            |     |
|          |            |           |            |            |     |
|          |            |           |            |            |     |
|          |            |           |            |            |     |
|          |            |           |            |            |     |
|          |            |           |            |            |     |
|          |            |           |            |            |     |
|          |            |           |            |            |     |
|          |            |           |            |            |     |
|          |            |           |            |            |     |
|          |            |           |            |            |     |
|          |            |           |            |            |     |
|          |            |           |            |            |     |
|          |            |           |            |            |     |
|          |            |           |            |            |     |
|          |            |           |            |            |     |
|          |            |           |            |            |     |
|          |            |           |            |            |     |
|          |            |           |            |            |     |
|          |            |           |            |            |     |
|          |            |           |            |            |     |
|          |            |           |            |            |     |
|          |            |           |            |            |     |
|          |            |           |            |            |     |
|          |            |           |            |            |     |
|          |            |           |            |            |     |
|          |            |           |            |            |     |
|          |            |           |            |            |     |

## Bodenparameter

Die App benötigt den Ton- und Schluff-Gehalt des Bodens.

Sind die Daten bekannt, können diese direkt eingegeben werden. Als Alternative gibt es eine zweistufige Auswahl der Bodenart, so dass mittlere Werte für diese Situation verwendet werden.

Back-Button : zurück zum Start Next-Button : weiter zu Klimadaten

Sind Ton- und Schluff-Gehalt unbekannt, können diese aus der Angabe der Bodenart übernommen werden.

| Humus 2.0                                                                                                    | Die Ann henötigt langiöhrige Mittelwerte zu                                                                                                    |
|----------------------------------------------------------------------------------------------------|----------------------------------------------------------------------------------------------------|
| < Back 🔶                                                                                                    | Die App benotigt langjannge witterwerte zu                                                                                                    |
| Klimadaten eingeben                                                                                                    | Jahresniederschlag und Lufttemperatur des                                                                                                    |
| Klimadaten eingeben         Vied:       550         Jem:       9,9         (ilmadaten:       Image: DWD server         Orts-Koordinaten:       Image: DWD server         Orts-Koordinaten:       Image: DWD server         Idt:       52         long:       11         Daten abholen | <ul> <li>Jahresniederschlag und Lufttemperatur des</li> <li>Standortes. Diese Daten können direkt eingegeben werden.</li> <li>Sind diese Informationen nicht bekannt, kann über eine Internetverbindung eine Abfrage der Daten vor Server des DWD erfolgen. Dazu müssen die</li> <li>Koordinaten des Standortes vorliegen. Diese könner vom GPS Sensor des Handys übernommen werden oder sind manuell einzusetzen.</li> <li><i>ACHTUNG</i>: Das Auslesen von DWD Daten funktionie nur für Standorte in Deutschland.</li> <li>Back-Button : zurück zu Bodendaten Next-Button : weiter zur Humusversorgung</li> </ul> |

Jetzt werden noch die Klimadaten zur Charakterisierung der Standortbedingungen benötigt. Bei Bedarf können diese ortsspezifisch vom DWD-Server übernommen werden. Dies setzt die Freigabe des GPS-Sensors auf dem Handy und eine Internetverbindung voraus.

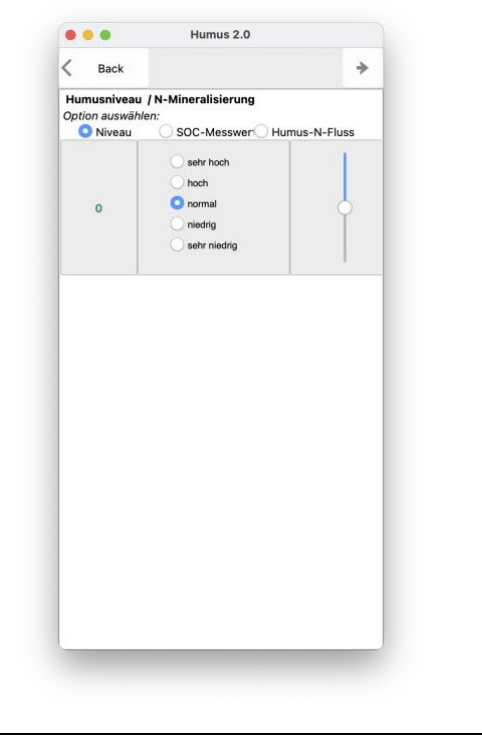

### Humusniveau / N-Mineralisierung

Ziel der App sind Aussagen zur Humusversorgung. Dies kann auf mehreren Wegen erfolgen:

- Abschätzung der Humusversorgung analog zur VDLUFA Bilanzmethode (anklicken oder Regler verschieben). Im nächsten Schritt wird der SOC-Werte und daraus abgeleitete Größen berechnet, die dieser Humusversorgung entsprechen.
- Falls ein SOC Messwert vorliegt kann dieser als Basis f
  ür den n
  ächsten Schritt benutzt werden, in dem die u.a. die Versorgungsstufe bestimmt wird.
- Eine weitere Möglichkeit ist die Vorgabe der jährlichen N-Mineralisierung (kg/ha) aus dem Humusvorrat

Back-Button : zurück zu Klimadaten Next-Button : weiter zur Humusbewertung

Wurden die Standortdaten neu eingegeben können diese jetzt gespeichert werden!

Die letzte Eingabe betrifft die Angabe zum aktuellen bzw. angestrebten Humusniveau, wobei verschiedene Alternativen möglich sind. Auf Grundlage dieser Angaben erfolgt im nächsten Schritt eine Analyse bzw. Bewertung des Humusniveaus.

| Back  Standort:  Ton =22 Schulf=36 Nied=657 mm; Temp.=10,3 °C biologische Aktivität: BAT= 22,2 dyr  Bodenzustand:  Wersorgungsstufe: C (0) normal SOC-Gehalt = 1,78 M% SOC stock = 74759 kg/ha SOC stock = 74759 kg/ha Feldkapazität = 30,16 VOL% Welkepunkt = 13,71 VOL% Anteil Dauerhumus= 62,1% Nachhaltigkeit:  benötigter Crep input: entsprechend aktuellem Zustand : 1032kg/ha bei gährlichem Pflügen : 7542 dt/ha FM pfluglose Wirtschatt : 4367 dt/ha FM                                                                                                    | • • •                                                                                                    | Humus 2.0                                                                                                    |
|----------------------------------------------------------------------------------------------------|----------------------------------------------------------------------------------------------------|----------------------------------------------------------------------------------------------------|
| Standort:<br>Ton =22 Schluff=36<br>Nied=657 mm; Temp=10,3 °C<br>biologische Aktivität: BAT= 22,2 d/yr<br>Bodenzustand:<br>Bodenzustand:<br>Bodenzustand:<br>Bodenzustand:<br>Bodenzustand:<br>Bodenzustand:<br>Bodenzustand:<br>SOC-Gehalt = 1,78 M%<br>Lagerungsdichte= 1,4 g/cm <sup>3</sup><br>SOC stock = 74759 kg/ha<br>Foldkapazität = 30,16 VOL%<br>Welkepunkt = 13,71 VOL%<br>Anteil Dauerhumus= 62,1%<br>Nachhaltigkeit:<br>Bodotgier Crep input:<br>entsprechend aktuellem Zustand : 1032kg/ha<br>bei optimaler Humus-Versorgung : 1032kg/ha<br>Bedart an GrüngutKompost zum Humuserhalt:<br>Bodot an GrüngutKompost zum Humuserhalt:<br>bei jährlichem Pflügen : 7542 dt/ha FM<br>pfluglose Wirtschatt : 4367 dt/ha FM | < Back                                                                                                    |                                                                                                    |
| Ton =22 Schluff=36<br>Nied=657 mm ; Temp.=10,3 °C<br>biologische Aktivität: BAT= 22,2 d/yr<br>Bodenzustand:<br>                                                                                                    | Standort:                                                                                                   |                                                                                                    |
| Bodenzustand:<br>Versorgungsstufe: C (0) normal<br>SOC-Gehalt = 1,78 M%<br>Lagerungsdichte= 1,4 g/cm³<br>SOC stock = 74759 kg/ha<br>Feldkapazität = 30,16 VOL%<br>Welkepunkt = 13,71 VOL%<br>Anteil Dauerhumus= 62,1%<br>Nachhaltigkeit:<br>                                                                                                    | Ton =22 Schlu<br>Nied=657 mm<br>biologische Ak                                                              | <br>ff=36<br>; Temp.=10,3 °C<br>tivität: BAT= 22,2 d/yr                                                                   |
| Versorgungsstufe: C (0) normal<br>SOC-Gehalt = 1,78 M%<br>Lagerungsdichte 1,4 g/cm³<br>SOC stock = 74759 kg/ha<br>Feldkapazität = 30,16 VOL%<br>Welkepunkt = 13,71 VOL%<br>Anteil Dauerhumus= 62,1%<br>Nachhaltigkeit:<br>                                                                                                    | Bodenzustand                                                                                                | :                                                                                                    |
| benötigter Crep input:<br>entsprechend aktuellem Zustand : 1032kg/ha<br>bei optimaler Humus-Versorgung : 1032kg/ha<br>Bedarf an GrünguttKompost zum Humuserhalt:<br>bei jährlichem Pflügen : 7542 dt/ha FM<br>pfluglose Wirtschatt : : 4367 dt/ha FM                                                                                                    | SOC-Gehalt<br>Lagerungsdich<br>SOC stock<br>Feldkapazität<br>Welkepunkt<br>Anteil Dauerhu<br>Nachhaltigkeit | ue: c (0) human<br>= 1,78 M%<br>te= 1,4 g/cm <sup>3</sup><br>= 74759 kg/ha<br>= 30,16 VOL%<br>= 13,71 VOL%<br>muus= 62,1% |
| Bedarf an GrüngutKompost zum Humuserhalt:<br>bei jährlichem Pflügen : 7542 dt/ha FM<br>pfluglose Wirtschaft : : 4367 dt/ha FM                                                                                                    | benötigter Cre<br>entsprecher<br>bei optimale                                                               | ====<br>p input:<br>nd aktuellem Zustand :1032kg/ha<br>rr Humus-Versorgung:1032kg/ha                                      |
| bei jährlichem Pflügen : 7542 dt/ha FM<br>pfluglose Wirtschaft : 4367 dt/ha FM                                                                                                    | Bedarf an Grü                                                                                               | ngutKompost zum Humuserhalt:                                                                                              |
|                                                                                                    | bei jährliche<br>pfluglose W                                                                                | m Pflügen : 7542 dt/ha FM<br>irtschaft : 4367 dt/ha FM                                                                    |
|                                                                                                    |                                                                                                    |                                                                                                    |
|                                                                                                    |                                                                                                    |                                                                                                    |

#### Humusbewertung

Basierend auf den Daten zum <u>Standort</u> wurden die von der Humusversorgung-abhängigen Werte zum <u>Bodenzustand</u> der Krume (0-30 cm) berechnet. *ACHTUNG*: Dies sind <u>Richtwerte</u>, die auf dem angegebenen oder berechneten SOC-Gehalt beruhen und keine exakten Messungen ersetzen können.

Die Grundlagen zur Bewertung der Humusversorgung sind hier nachzulesen:

Franko, U., & Ruehlmann, J. (2022). Novel Methodology for the Assessment of Organic Carbon Stocks in German Arable Soils. <u>https://doi.org/10.3390/agronomy12051231</u>

Unter <u>Nachhaltigkeit</u> wird angegeben wieviel jährlicher C-Aufbau (Crep) zu leisten ist und zum besseren Verständnis als Aufwandmenge eines in der Basis-Einstellung gewählten organischen Düngers ausgewiesen. Back-Button: zurück zur Humusversorgung

Next-Button (nicht im Testmodus) : weiter zur Bedarfsanalyse

Die Standortbedingungen bestimmen die biologische Aktivität BAT, die je nach Standort zwischen 15 und 45 schwankt. Eine höhere Aktivität und ein höheres Humusniveau erfordern auch eine höheren C-Input zur Erhaltung des aktuellen Zustands. Crep ist die jährlich C-Reproduktionsrate des Boden-Humus. Abhängig vom Standort kann pfluglose (nicht wendende) Bewirtschaftung zu einer verringerten Aktivität und einem geringeren Erhaltungs-Aufwand beitragen.

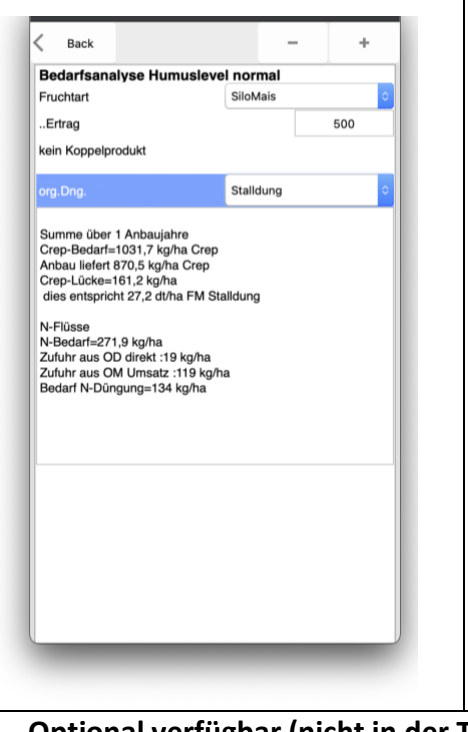

### Bedarfsanalyse

Nach Auswahl einer Fruchtart und den Angaben zum Ertrag sowie (optional) zum Anteil des ABGEFAHRENEN Koppelprodukts wird der zur Erhaltung des im vorangegangenen Schritt ermittelten Humusniveaus erforderliche C-Aufwand ermittelt. Crep bezeichnet den direkt in den Humus eingebauten Kohlenstoff im Sinne der Humusreproduktion.

Nach Auswahl eines organischen Düngers wird die entsprechende Frischmasse und die mit dieser Düngung verbundenen N-Flüsse berechnet. Im Vergleich mit dem N-Bedarf für den angegebenen Ertrag wird noch vorhandene N-Bedarf (durch Mineraldüngung) bestimmt.

Weitere Fruchtfolgeglieder können eingegeben (+) oder auch wieder aus der Analyse entfernt (-) werden.

Optional verfügbar (nicht in der Testversion) ist die Bilanzierung der N-Flüsse für eine bestimmte Fruchtfolge.